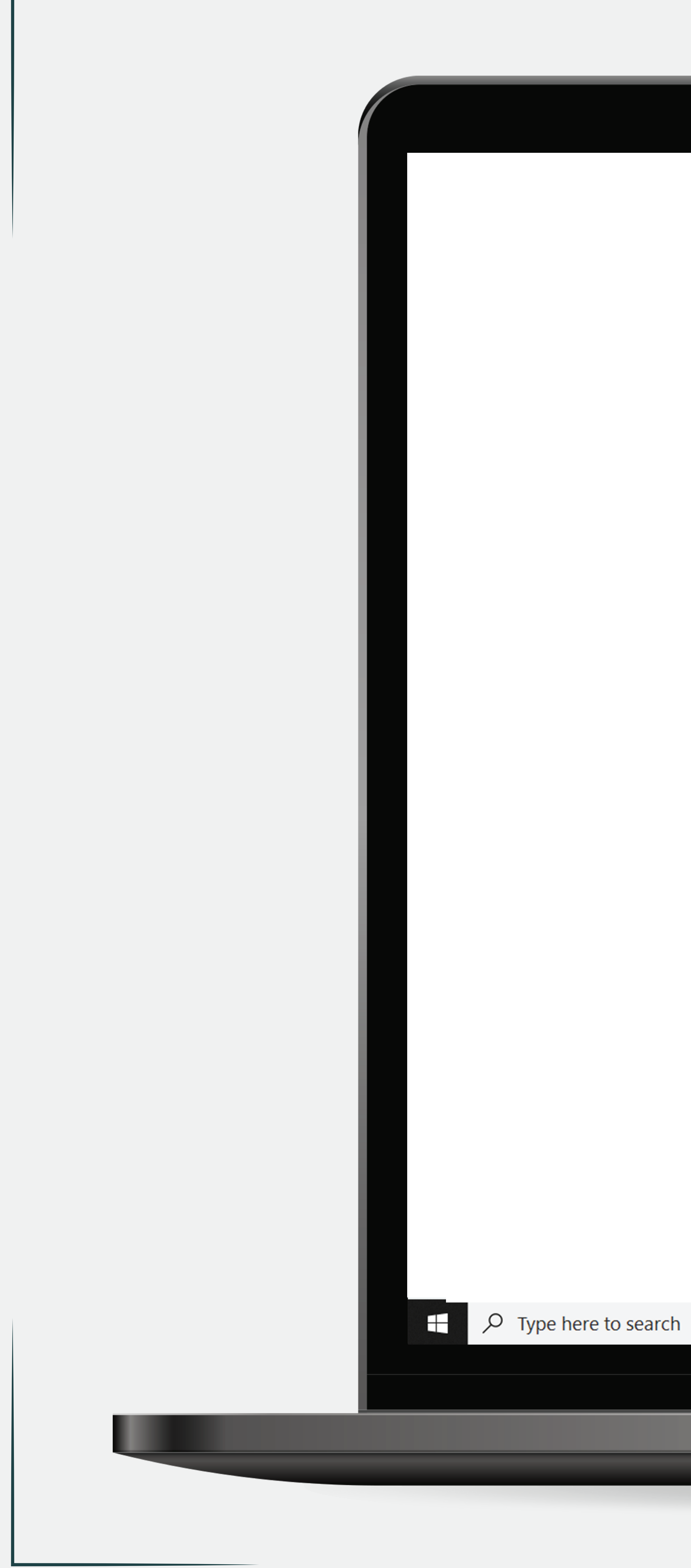

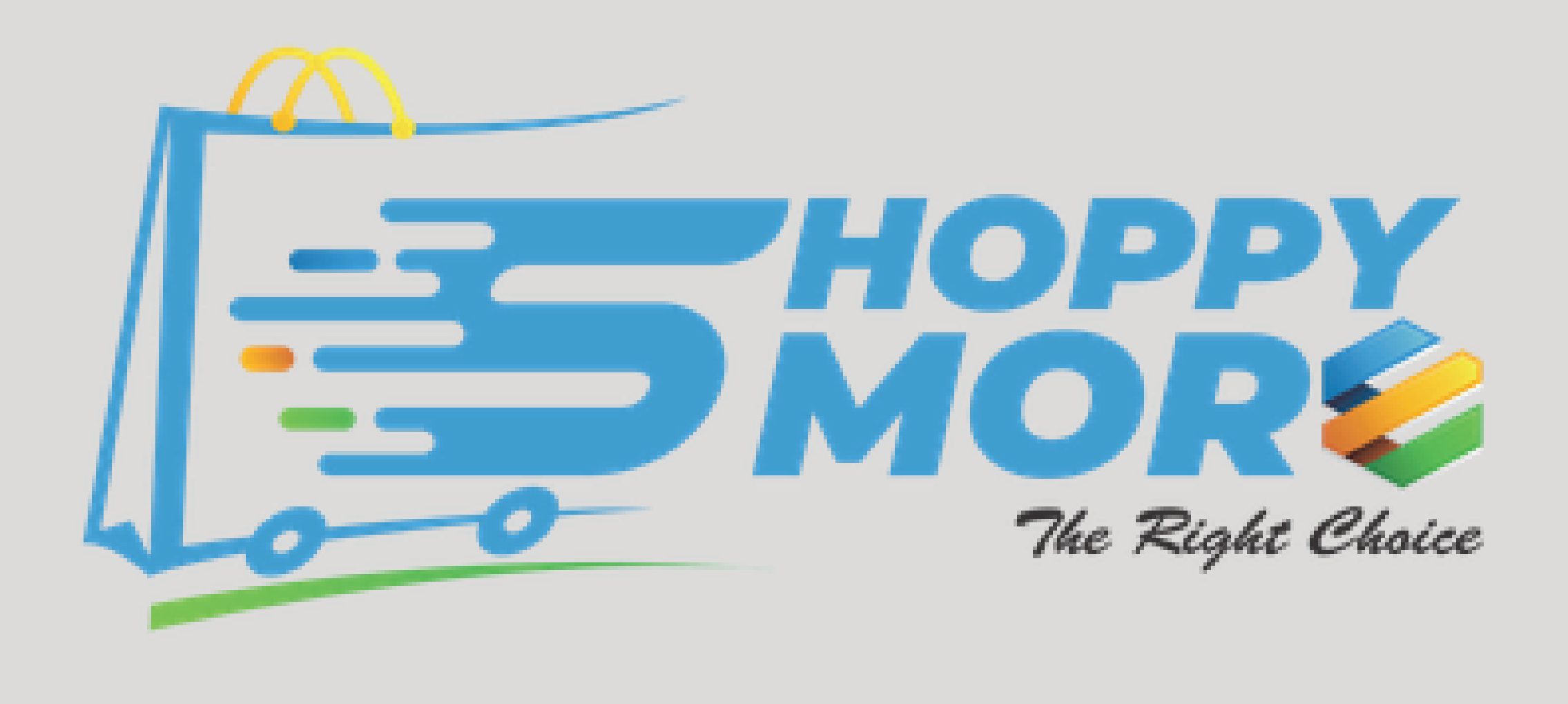

# Dear Seller,

To help us maintain a trusted Marketstreet for buyers and sellers, you are required to provide us the necessary documentation as a part of our KYC policy. In accordance with the regulation under which we operate we are obliged to verify the account to prevent any kind of fraudulent behavior. Please do upload the documents stated below as per our KYC policy requirement.

## For Individual Seller (Local)

- Business Owner's Malaysian Identity Card (NRIC) front and back
- Bank Saving Account Statement (Personal account following NRIC)

## For Individual Seller (Foreigner)

- Business Owner's Passport copy
- Permanent Visa
- Bank Saving Account Statement (Personal account following passport)

## Business Seller Required Documents (Local & Foreigner)

- Business Owner's Malaysian Identity Card NRIC (Local)
- Business Owner's Passport copy and Permanent Visa (Foreigner)
- Business Bank Account Statement (Following Registered Business Name in SSM)
- 4. SSM (Companies Commission of Malaysia) Certificate Registration of a Company (Form E/Form13 /FORM9/Section17)
- 49/Section 14)

Please do complete by uploading the required documents within three (3) days or your account will be deactivated. Upon review on the provided documents, we will notify you on the status of your KYC.

We are here to assist you on the onboarding process. Please do not hesitate to contact our onboarding team via WhatsApp: <u>https://wa.me/0129985534</u>. Thanks for engaging with SHOPPYMORE!

You have made the right choice by joining us. CONTACT INFORMATION F-3-3 Setiawalk Persiaran Wawasan, 🗉 🖬 🖬 O 闫i

5. Current Owner Information Details page/ List of Directors information details page (FORM

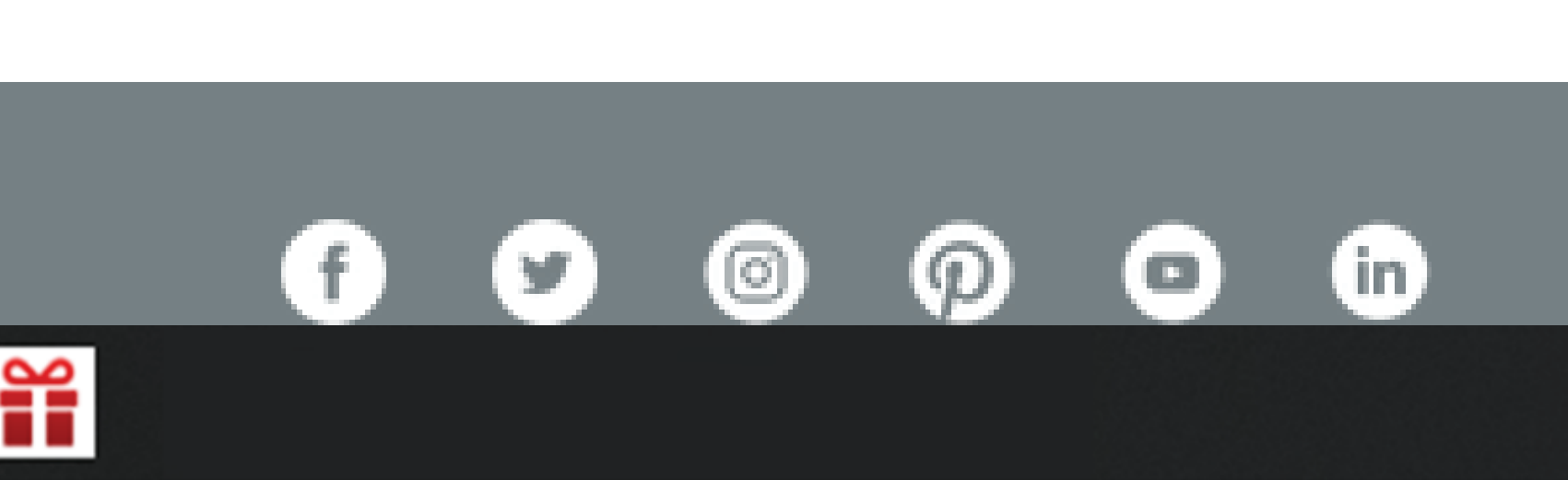

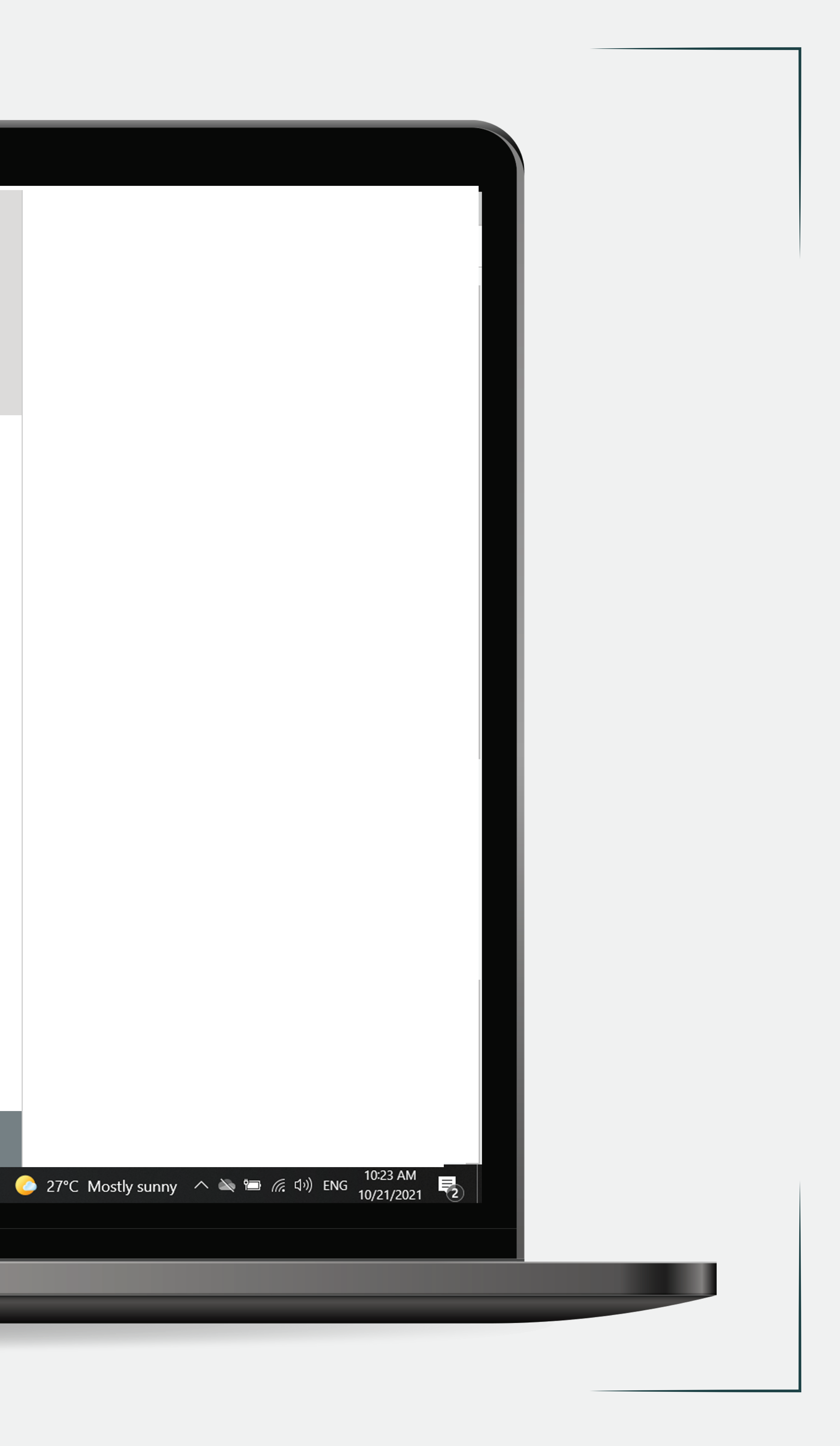

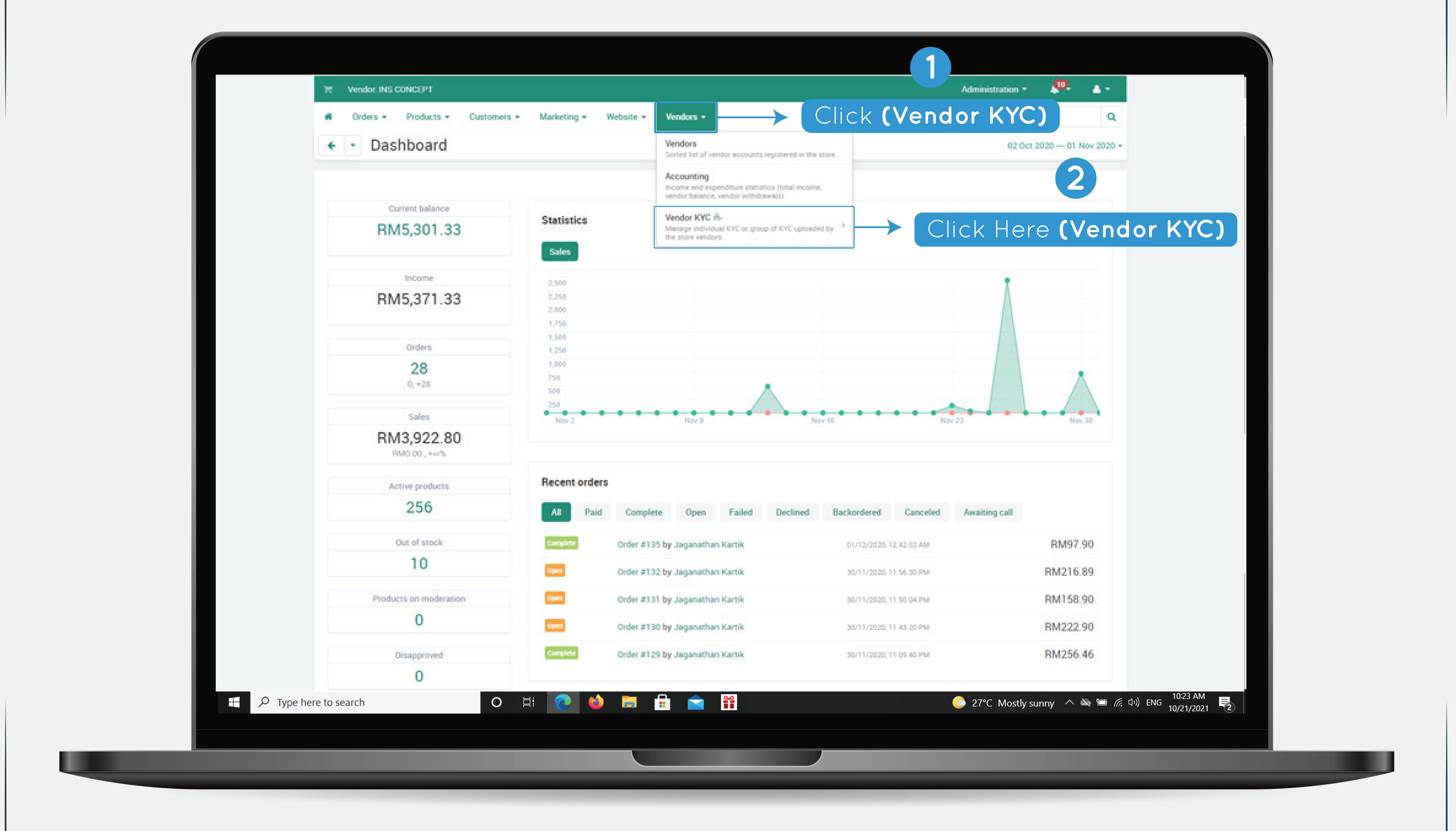

| Failed | Declined | Backordered             | Canceled   | Awaiting call |          |  |  |
|--------|----------|-------------------------|------------|---------------|----------|--|--|
| artik  |          | 01/12/2020, 1           | 2.42.02 AM |               | RM97.90  |  |  |
| artik  |          | 30/11/2020,1            | 1.56.30 PM |               | RM216.89 |  |  |
| artik  |          | 30/11/2020, 11.50 04 PM |            |               |          |  |  |
| artik  |          | 30/11/2020,1            | 1.43.20 PM |               | RM222.90 |  |  |
| artik  |          | 30/11/2020.1            | 1.09.40 PM |               | RM256.46 |  |  |

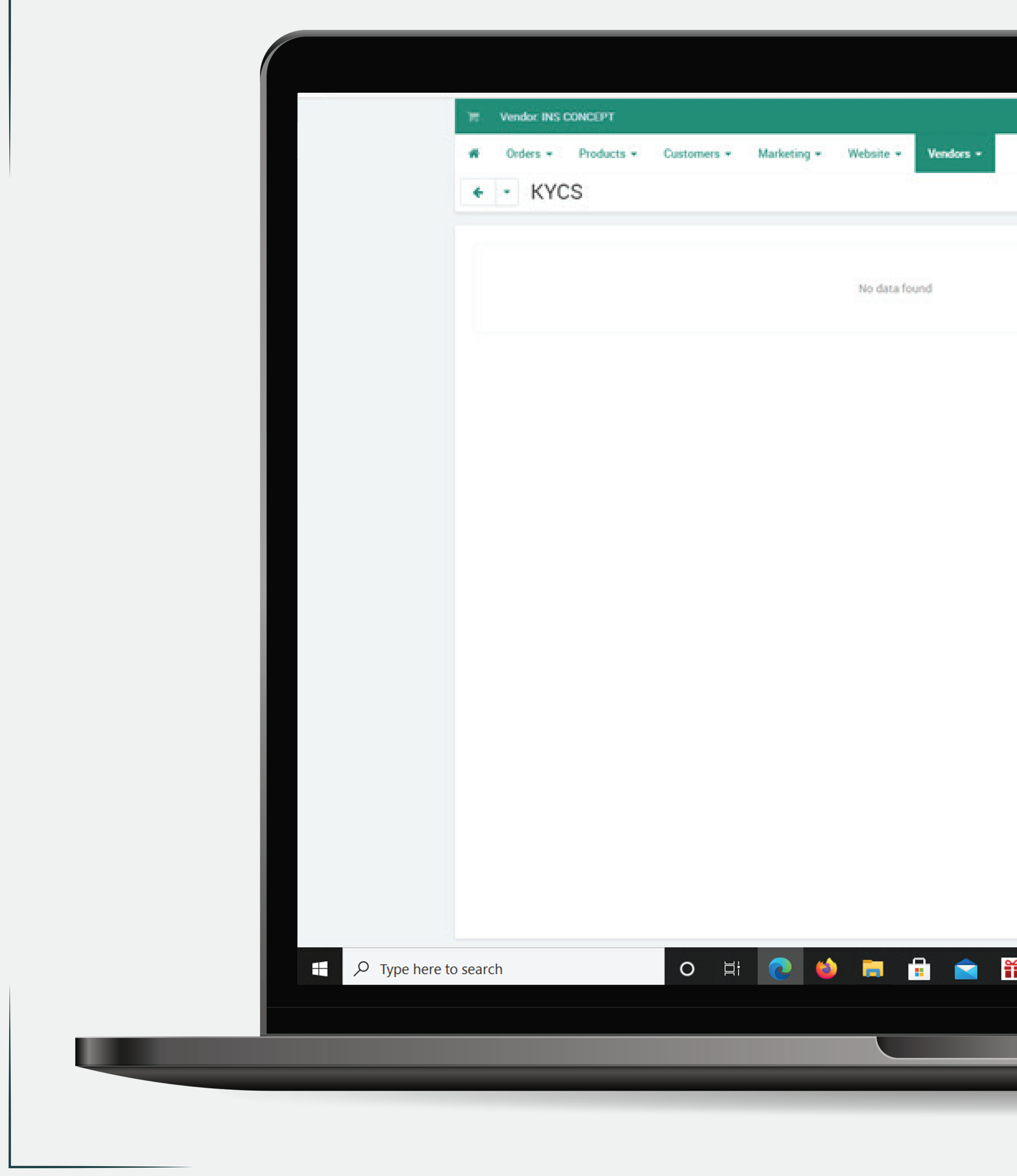

| 3             | Administration -                                                                 | 4 |
|---------------|----------------------------------------------------------------------------------|---|
|               | Quick menu                                                                       | 0 |
| Click (Add Bu | utton)                                                                           | + |
|               | Search<br>Kyc Id<br>Company Id<br>Kyc Type<br>Kyc Name<br>Status<br>••<br>Search |   |
|               |                                                                                  |   |
|               | 27°C Mostly sunny                                                                |   |
|               |                                                                                  |   |
|               |                                                                                  |   |
|               |                                                                                  |   |

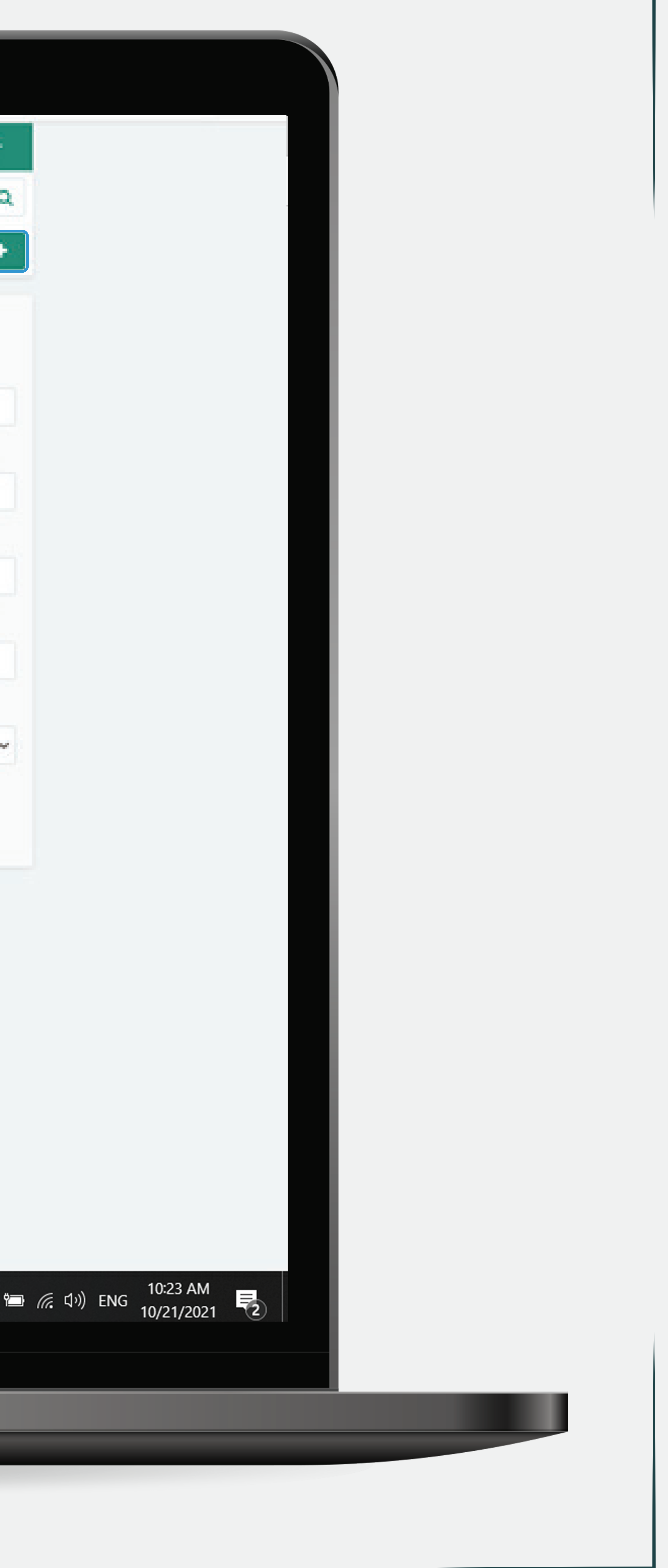

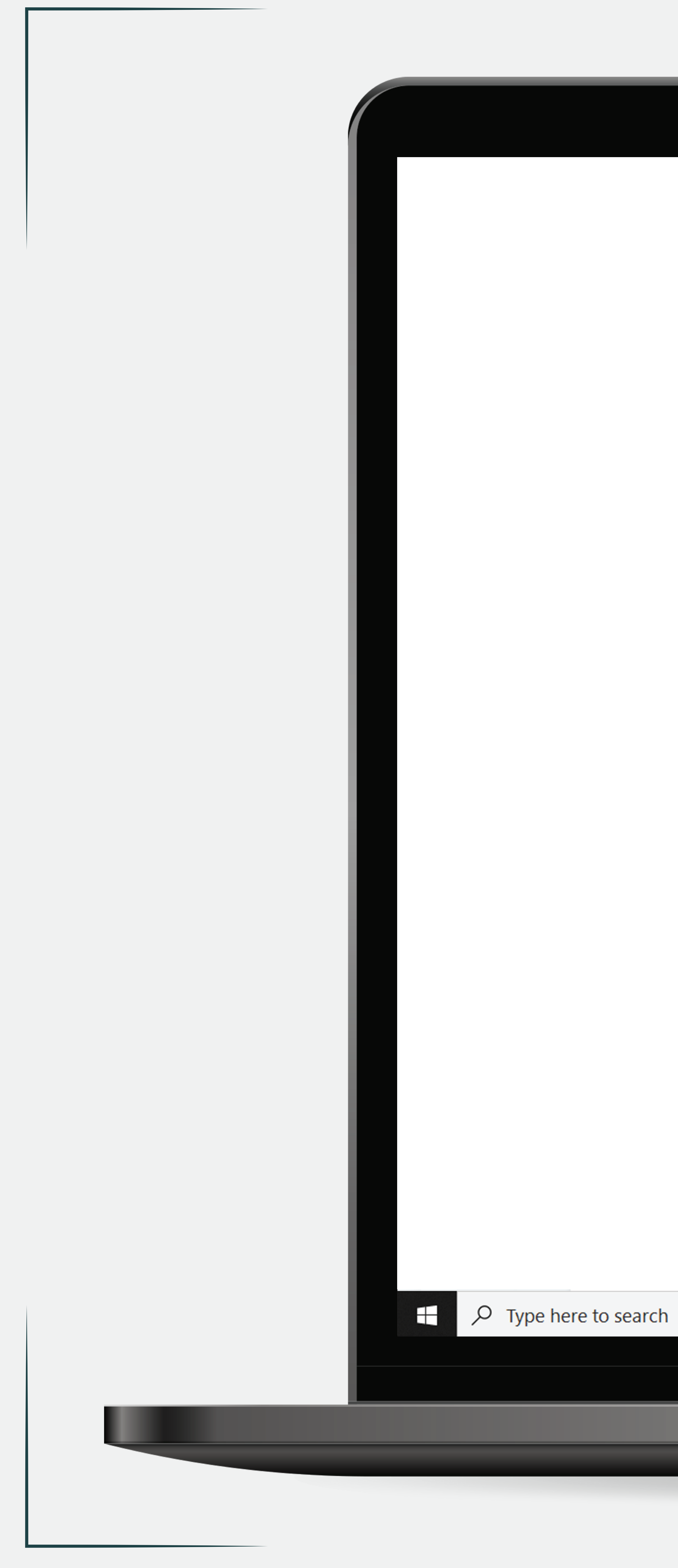

| Orders - Product             | s - Customers -                       | Marketing -       | Website -         | Vendors ·     |
|------------------------------|---------------------------------------|-------------------|-------------------|---------------|
| <ul> <li>Upload K</li> </ul> | YC                                    |                   |                   |               |
|                              |                                       |                   |                   |               |
| Information -                |                                       |                   |                   |               |
|                              | Note : KYC documents<br>accordingly.  | submission for a  | all the KYC type  | e displayed h |
|                              | For Individual Seller (L              | ocal)             |                   |               |
|                              | 1. Business Owner's M                 | alaysian Identity | Card (NRIC) fro   | ont and back  |
|                              | Z. Bank Saving Accour                 | it Statement (Per | sonal account     | TOILOWING NH  |
|                              | For Individual Seller (F              | oreigner)         |                   |               |
|                              | 1. Business Owner's Pa                | assport copy      |                   |               |
|                              | 2. Permanent Visa                     |                   |                   |               |
|                              | <ol><li>Bank Saving Accourt</li></ol> | nt Statement (Per | sonal account     | following pa  |
|                              | Business Seller Require               | ed Documents (L   | ocal & Foreigne   | er):          |
|                              | 1. Business Owner's M                 | alaysian Identity | Card – NRIC (L    | .ocal)        |
|                              | 2. Business Owner's Pa                | assport copy and  | Permanent Vis     | sa (Foreigner |
|                              | <ol><li>Business Bank Acco</li></ol>  | ount Statement (F | Following Regis   | tered Busine  |
|                              | 4. SSM (Companies Co                  | ommission of Ma   | laysia) Certifica | ate Registrat |
|                              | 5. Current Owner Infor                | mation Details pa | age/ List of Dire | ectors inform |
|                              | <ul> <li>Additional Docum</li> </ul>  | ent               |                   |               |

Storefront INS CONCEPT

| Kyc Type: 🕜    | Individual Seller (Local) - Business Owner's Mala 🗸                |
|----------------|--------------------------------------------------------------------|
|                | Individual Seller (Local) - Business Owner's Malaysian Identity Ca |
| Kyc Name: 🕜 *  | Individual Seller (Local) - Bank Saving Account Statement (Perso   |
|                | Individual Seller (Foreigner) - Business Owner's Passport copy     |
| Kyc UAN: 🔞     | Individual Seller (Foreigner) - Permanent Visa                     |
| riyo or all. 🕑 | Individual Seller (Foreigner) - Bank Saving Account Statement (P   |
|                | Business Seller (Local) - Business Owner's Malaysian Identity Ca   |
| Files:*        | Business Seller (Foreigner) - Business Owner's Passport copy an    |
|                | Business Seller (Local & Foreigner) - Business Bank Account Sta    |
|                | Business Seller (Local & Foreigner) - SSM (Companies Commiss       |
|                | Business Seller (Local & Foreigner) - Current Owner Information    |
|                | Additional Document                                                |
|                |                                                                    |
| 0              | Hi 🧟 🍪 🥫 🔂 🤿                                                       |
|                |                                                                    |

| Search | Q      |
|--------|--------|
|        | Create |
|        |        |

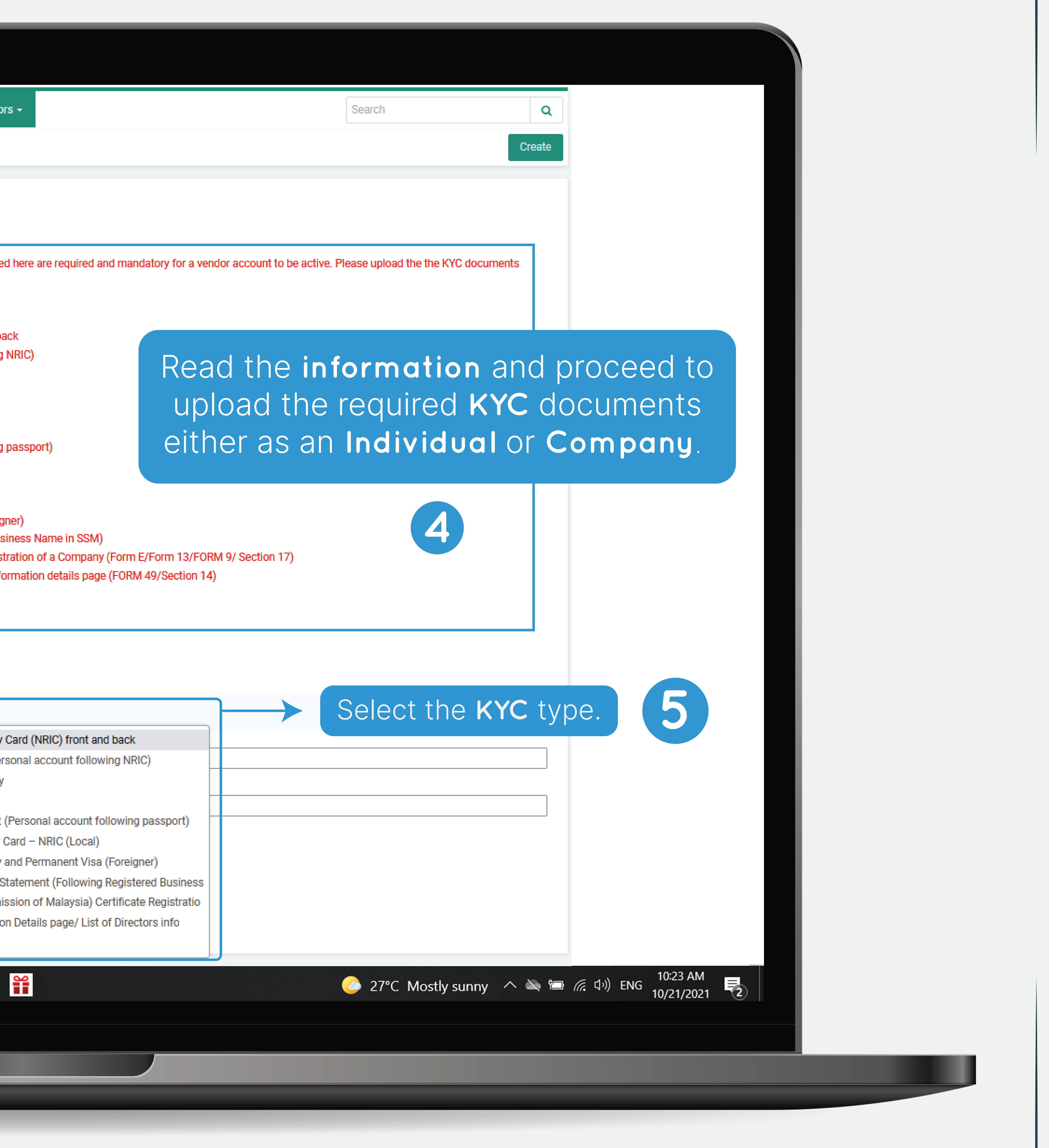

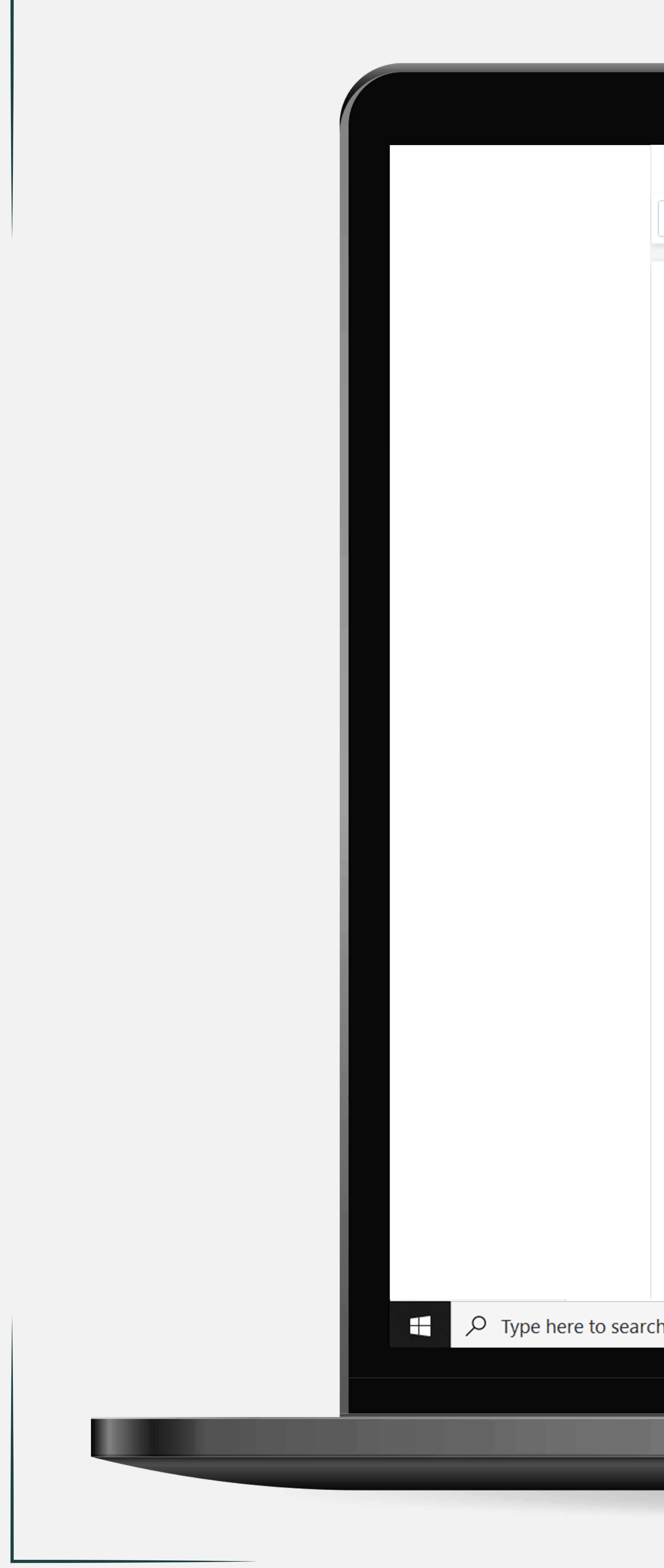

|                              | - Customers - Marketing - Website - Vendors -                                                                                                    | Search                                     | C       |
|------------------------------|----------------------------------------------------------------------------------------------------|--------------------------------------------|---------|
| <ul> <li>Upload K</li> </ul> | /C                                                                                                    |                                            | Creat   |
|                              |                                                                                                    |                                            |         |
| Information 🝷                |                                                                                                    |                                            |         |
|                              | Note : KYC documents submission for all the KYC type displayed here are required and mandatory for a vendor account t<br>accordingly.                                                                                                   | o be active. Please upload the the KYC doc | cuments |
|                              | For Individual Seller (Local)<br>1. Rusiness Owneds Malavaian Identity Card (NRIC) front and back                                                                                                    |                                            |         |
|                              | 2. Bank Saving Account Statement (Personal account following NRIC)                                                                                                    |                                            |         |
|                              | For Individual Seller (Foreigner)                                                                                                    |                                            |         |
|                              | 1. Business Owner's Passport copy<br>2. Permanent Visa                                                                                                    |                                            |         |
|                              | 3. Bank Saving Account Statement (Personal account following passport)                                                                                                    |                                            |         |
|                              | Business Seller Required Documents (Local & Foreigner):                                                                                                    |                                            |         |
|                              | <ol> <li>Business Owner's Malaysian Identity Card – NRIC (Local)</li> <li>Business Owner's Passport copy and Permanent Visa (Foreigner)</li> </ol>                                                                                      |                                            |         |
|                              | 3. Business Bank Account Statement (Following Registered Business Name in SSM)<br>4. SSM (Companyies Commission of Malaunia) Cartificate Degistration of a Company (Form F/Form 12/FORM 0/ Cartien                                      | 17)                                        |         |
|                              | <ol> <li>Som (Companies Commission of Malaysia) Certificate Registration of a Company (FORM 2/FORM 9/ Section<br/>5. Current Owner Information Details page/ List of Directors information details page (FORM 49/Section 14)</li> </ol> |                                            |         |
|                              | Additional Document                                                                                                    |                                            |         |
|                              | Kev                                                                                                    | -In (KYC Name)                             |         |
| Storefront                   | INS CONCEPT                                                                                                    |                                            |         |
| Kyc Type: 🕜                  | Individual Seller (Local) - Business Owner's Mal: 🗸                                                                                                    |                                            |         |
| Kyc Name: 🕜 *                |                                                                                                    |                                            |         |
|                              |                                                                                                    |                                            |         |
| Kyc UAN: 🕜                   |                                                                                                    |                                            |         |
| Files:*                      | Select a file or enter a URL                                                                                                    |                                            |         |
|                              | Local Server URL                                                                                                    |                                            |         |
|                              |                                                                                                    |                                            |         |
| ch                           | o Hi 🕢 🍅 📄 🔂 🛜 🎬                                                                                                    | 27°C Mostly sunny                          | / ^ 🔌 🖞 |
|                              |                                                                                                    |                                            |         |
|                              |                                                                                                    |                                            |         |
|                              |                                                                                                    |                                            |         |

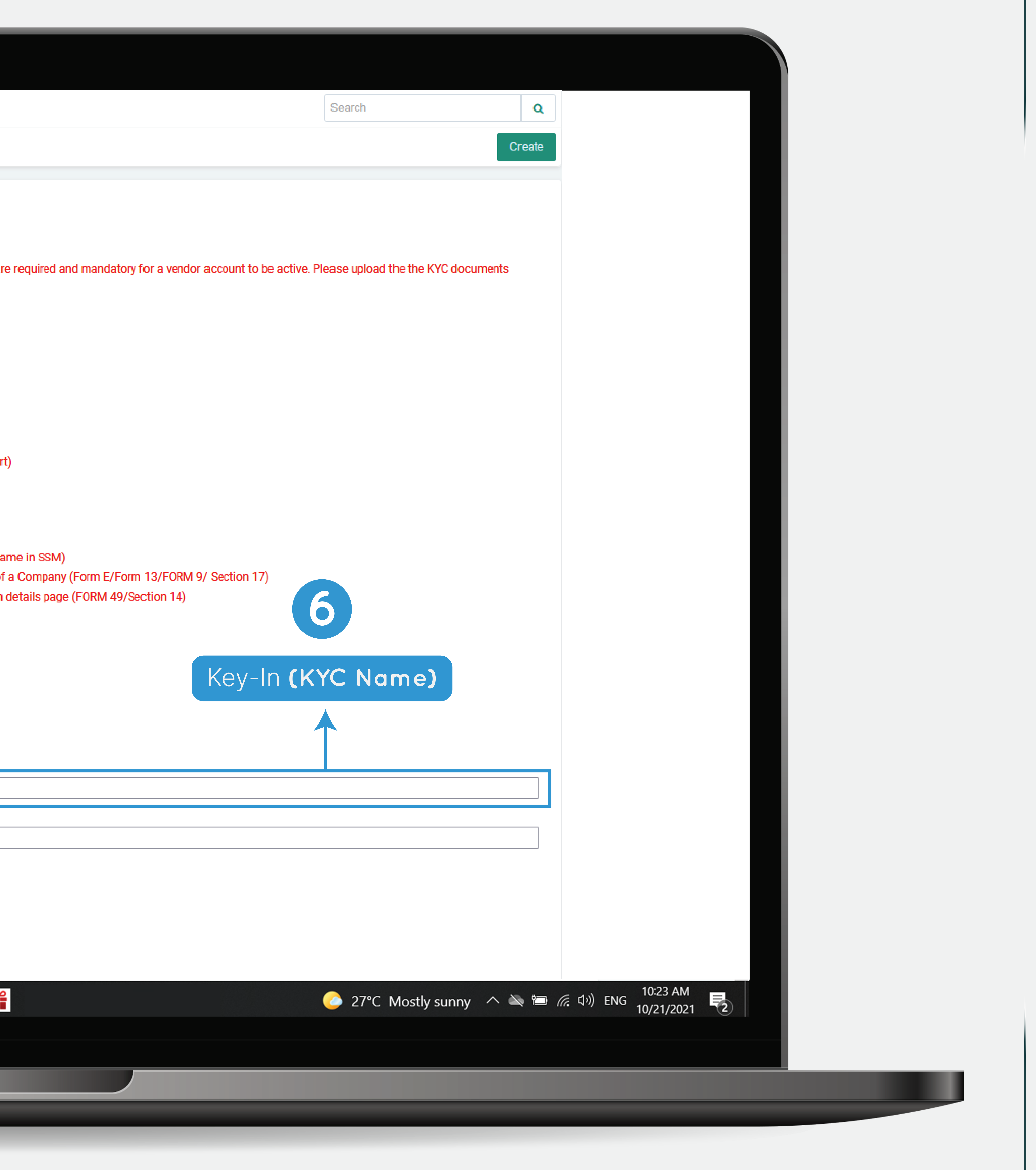

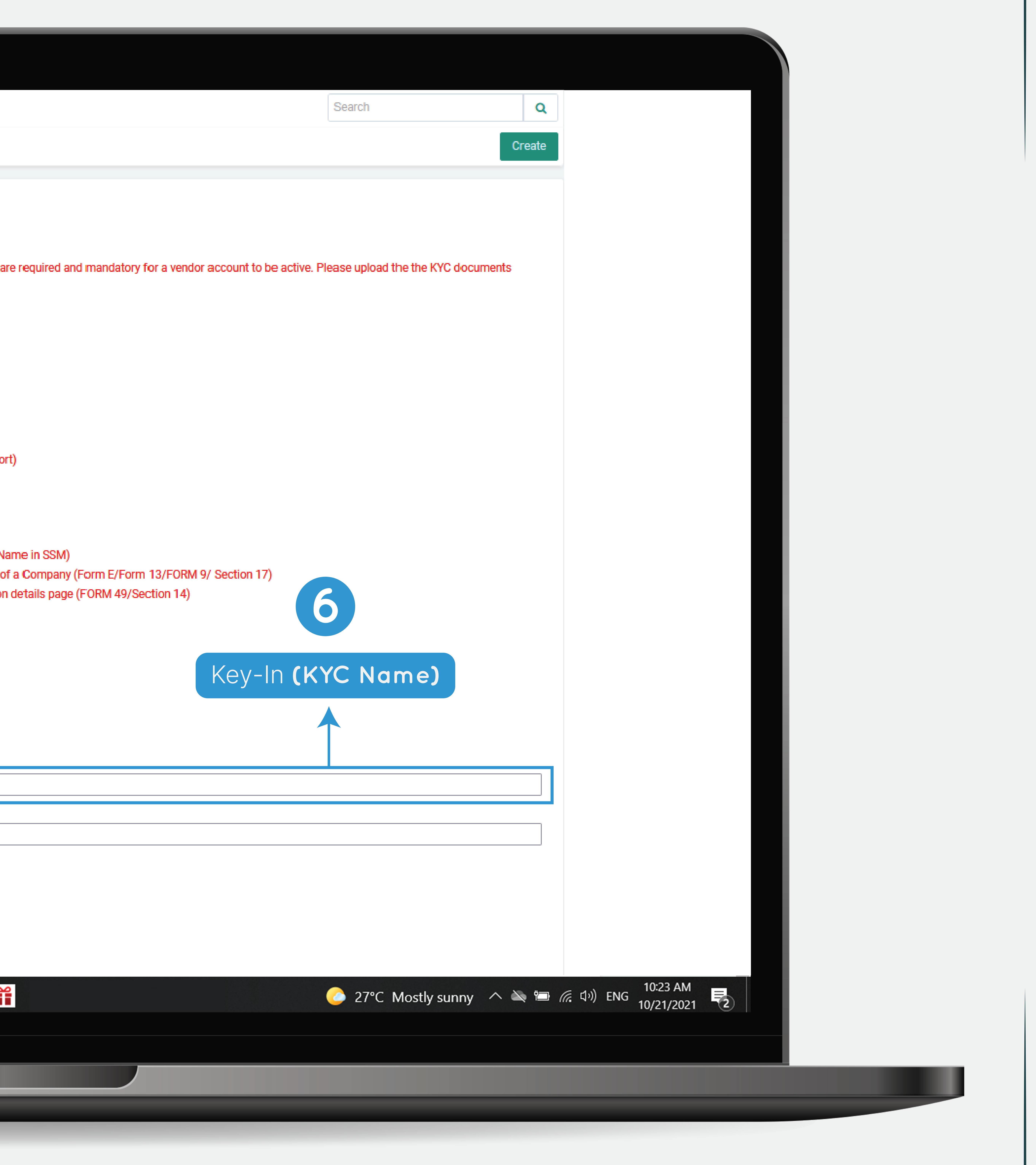

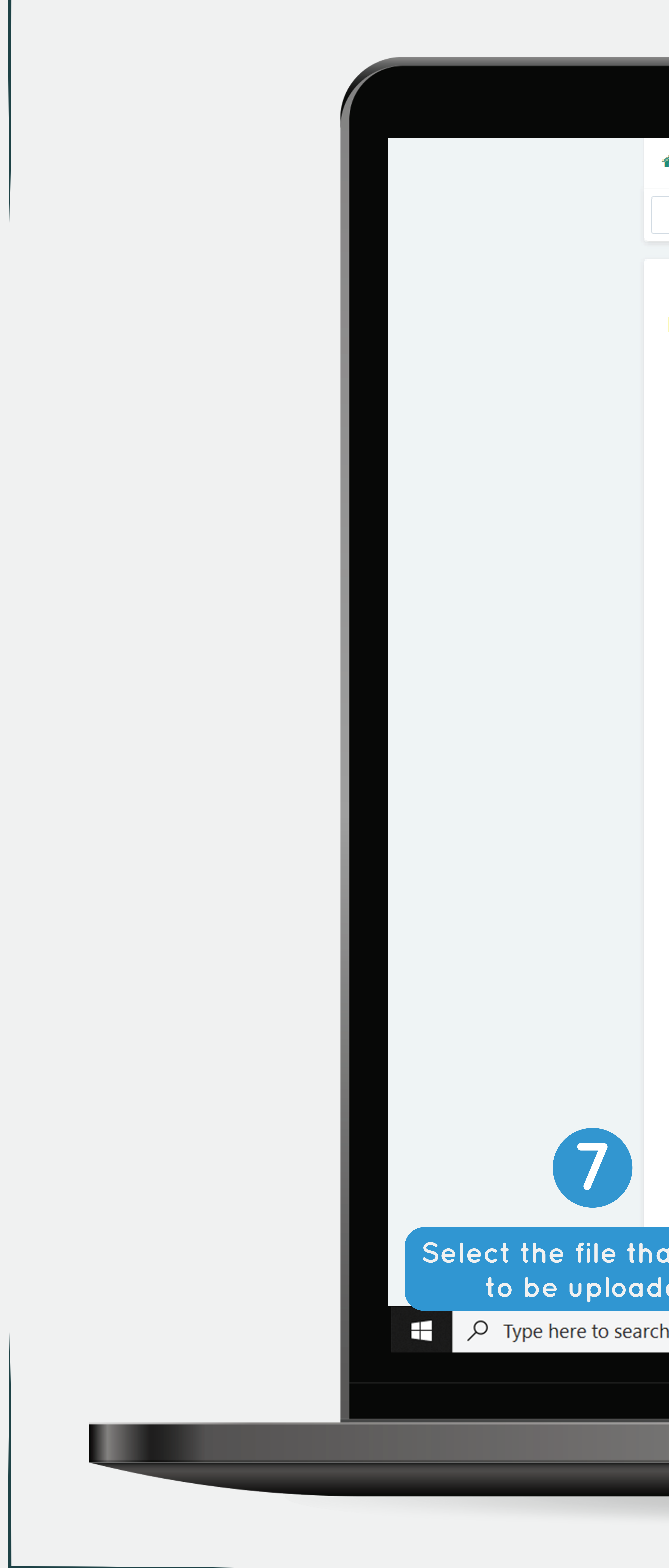

| ÷    | Orders -   | Products - | Customers - | Marketing - | Website - | Vendors - | Search |     |
|------|------------|------------|-------------|-------------|-----------|-----------|--------|-----|
| ÷    | • Upl      | oad KYC    |             |             |           |           | C      | rea |
|      |            |            |             |             |           |           |        |     |
| Info | ormation 🔹 | ,          |             |             |           |           |        |     |

accordingly.

|                           | For Individual Seller (Local)<br>1. Business Owner's Malaysian Identity Card (NRIC) fr<br>2. Bank Saving Account Statement (Personal account                                                                           | ● File Upload<br>$\leftarrow \rightarrow \sim \uparrow  \checkmark$ This > Do >                                                                                     | ~ |
|---------------------------|----------------------------------------------------------------------------------------------------|----------------------------------------------------------------------------------------------------|---|
|                           | For Individual Seller (Foreigner)                                                                                                    | Organize 🔻 New folder                                                                                                    |   |
|                           | <ol> <li>Business Owner's Passport copy</li> <li>Permanent Visa</li> <li>Bank Saving Account Statement (Personal account)</li> </ol>                                                                                   | <ul> <li>OneDrive - SHOF</li> <li>Approvals Doct</li> <li>Today (8)</li> </ul>                                                                                      |   |
|                           | Business Seller Required Documents (Local & Foreign<br>1. Business Owner's Malaysian Identity Card – NRIC (<br>2. Business Owner's Passport copy and Permanent V<br>3. Business Bank Account Statement (Following Regi | <ul> <li>Apps</li> <li>backup_4.n</li> <li>Malaysia_</li> <li>m2rCwZv.1</li> <li>Microsoft Team</li> <li>5.2_28Feb2</li> <li>e_1.3.1.0</li> <li>023_1012</li> </ul> | : |
|                           | <ul> <li>4. SSM (Companies Commission of Malaysia) Certific</li> <li>5. Current Owner Information Details page/ List of Dir</li> <li>Additional Document</li> </ul>                                                    | <ul> <li>This PC</li> <li>Desktop</li> <li>Desktop</li> </ul>                                                                                                    | 1 |
| Storefront                | INS CONCEPT                                                                                                    | <ul> <li>&gt; ■ Documents</li> <li>&gt; ■ Downloads</li> </ul>                                                                                                    | , |
| Kyc Type: 🕜               | Individual Seller (Local) - Business Owner's Mala 🗸                                                                                                    | File name:                                                                                                    |   |
| Kyc Name: 🕜 *             |                                                                                                    |                                                                                                    |   |
| Kyc UAN: 🕜                |                                                                                                    |                                                                                                    | _ |
| Files:*<br>at need<br>led | Select a file or enter a URL<br>Local Server URL                                                                                                    |                                                                                                    |   |
| h                         | ○ 目: ② ● □ □ □                                                                                                    |                                                                                                    |   |
|                           |                                                                                                    |                                                                                                    |   |
|                           |                                                                                                    |                                                                                                    |   |

|                        |                                                        |                                                                  |        |             |                  | × |
|------------------------|--------------------------------------------------------|------------------------------------------------------------------|--------|-------------|------------------|---|
| ↑ ₹                    | > This > Do.                                           |                                                                  | C      | Search Down | loads            |   |
| New fold               | ler                                                    |                                                                  |        |             | ▼                | 8 |
| vals Docu<br>soft Team | Today (8) backup_4.n m2rCwZv.1 5.2_28Feb2 023_1012 pdf | Malaysia_<br>MarketPlac<br>e_1.3.1.0<br>backup_4.1<br>5.2_28Feb2 | w3logo | ai          | <b>Ps</b><br>psd |   |
| nents                  | ✓ Yesterday (                                          | 14)                                                              |        |             |                  |   |
| loads                  |                                                        |                                                                  |        |             |                  |   |
| Filen                  | name:                                                  |                                                                  | ~ All  | Files       |                  | ~ |
|                        |                                                        |                                                                  |        | Open        | Cancel           |   |
|                        |                                                        |                                                                  |        |             |                  |   |
|                        |                                                        |                                                                  |        |             |                  |   |
|                        |                                                        |                                                                  |        |             |                  |   |

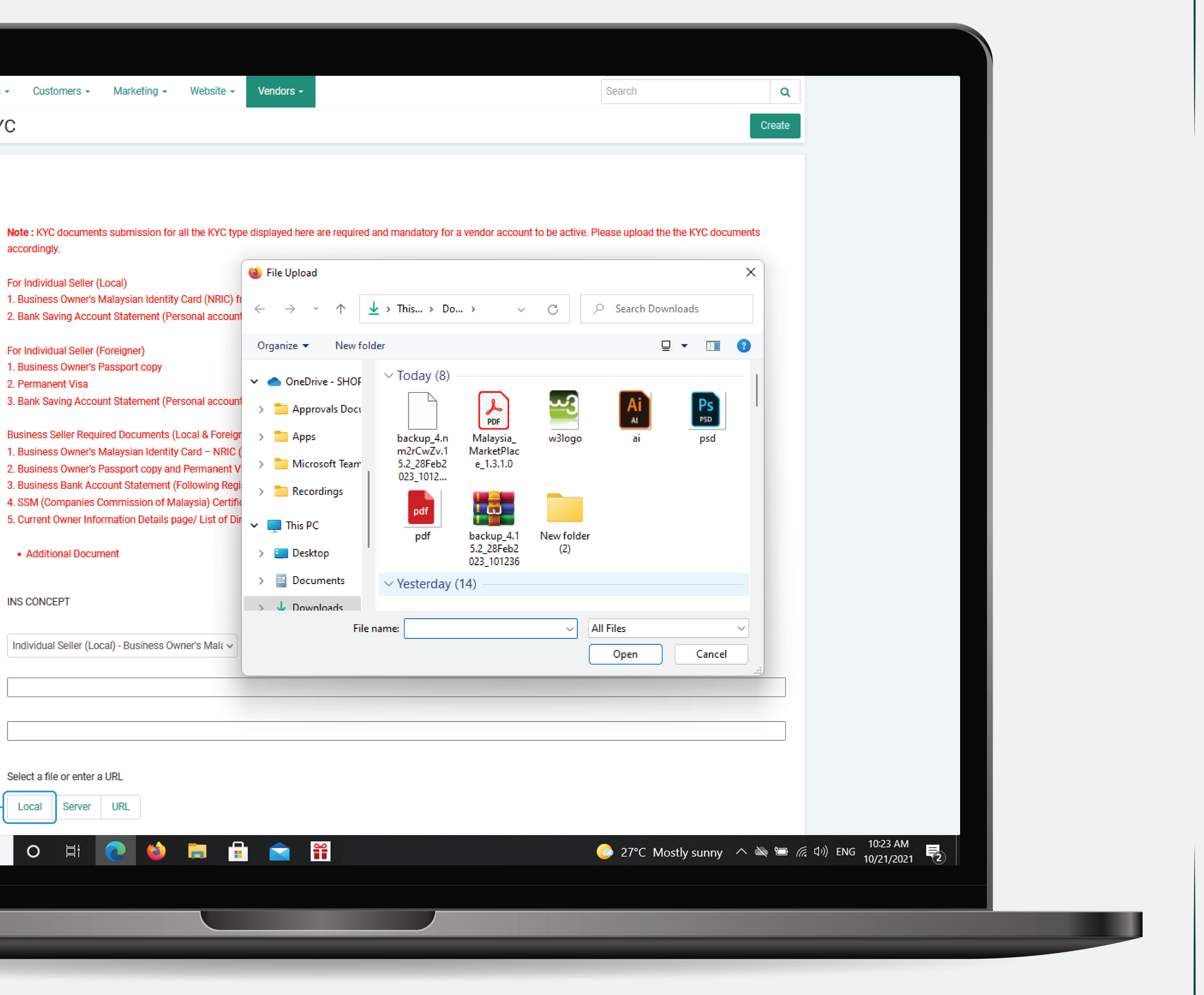

![](_page_6_Picture_0.jpeg)

If you have more than 1 file need to be uploaded, please the option "Upload another and continue uploading

| *        | Orders -  | Products - | Customers -         | Marketing -        | Website -         | Vendors -          |
|----------|-----------|------------|---------------------|--------------------|-------------------|--------------------|
| <b>+</b> | - Upl     | oad KYC    |                     |                    |                   |                    |
|          |           | Juditto    |                     |                    |                   |                    |
|          |           |            |                     |                    |                   |                    |
|          |           |            |                     |                    |                   |                    |
| Info     | rmation • | ,          |                     |                    |                   |                    |
|          |           |            |                     |                    |                   |                    |
|          |           | No         | te : KYC documen    | ts submission for  | all the KYC type  | e displayed here a |
|          |           | acc        | coraingiy.          |                    |                   |                    |
|          |           | For        | Individual Seller ( | Local)             |                   |                    |
|          |           | 1. 6       | Business Owner's    | Malaysian Identity | Card (NRIC) fro   | ont and back       |
|          |           | 2. E       | Bank Saving Acco    | unt Statement (Pe  | rsonal account    | following NRIC)    |
|          |           |            |                     |                    |                   |                    |
|          |           | For        | Individual Seller ( | Foreigner)         |                   |                    |
|          |           | 1. E       | Business Owner's    | Passport copy      |                   |                    |
|          |           | 2. F       | Permanent Visa      |                    |                   |                    |
|          |           | 3. E       | Bank Saving Acco    | unt Statement (Pe  | rsonal account    | following passpor  |
|          |           | Bus        | siness Seller Requ  | ired Documents (I  | Local & Foreign   | er):               |
|          |           | 1. E       | Business Owner's    | Malaysian Identity | Card – NRIC (l    | _ocal)             |
|          |           | 2. E       | Business Owner's    | Passport copy and  | d Permanent Vi    | sa (Foreigner)     |
|          |           | 3. E       | Business Bank Ac    | count Statement (  | Following Regis   | tered Business Na  |
|          |           | 4. 5       | SSM (Companies)     | Commission of Ma   | alaysia) Certific | ate Registration o |
|          |           | 5.0        | Surrent Owner Info  | rmation Details n  | ane/List of Dire  | ectors information |

Name in SSM) n of a Company (Form E/Form 13/FORM 9/ Section 17) 5. Current Owner Information Details page/ List of Directors information details page (FORM 49/Section 14)

| Storefront                       | INS CONCEPT                                                    |
|----------------------------------|----------------------------------------------------------------|
| Кус Туре: 🕜                      | Individual Seller (Local) - Business Owner's Mala 🗸            |
| Kyc Name: 🕜 *                    |                                                                |
| Kyc UAN: 🕜                       |                                                                |
| Files:*                          | 8 pdf.png                                                      |
| ile that<br>e choose<br>er File" | Select a file or enter a URL<br>Upload another file Server URL |
| ng                               | O ⊟i ( C) ( C) [ □ □ □ [ C) [ C) [ C) [ C) [ C) [ C            |
|                                  |                                                                |

| Search | Q    |
|--------|------|
| Cr     | eate |
|        |      |

![](_page_6_Picture_9.jpeg)

![](_page_7_Picture_0.jpeg)

| *    | Orders -  | Products - | Customers - | Marketing + | Website - | Vendors - | Search | Q      |
|------|-----------|------------|-------------|-------------|-----------|-----------|--------|--------|
| ÷    | - Uplo    | oad KYC    |             |             |           |           |        | Create |
|      |           |            |             |             |           |           |        |        |
| Info | rmation - |            |             |             |           |           |        |        |

| Information 🝷 |                                                                                                    |                                                                             |  |  |  |
|---------------|----------------------------------------------------------------------------------------------------|-----------------------------------------------------------------------------|--|--|--|
|               | Note : KYC documents submission for all the KYC type d<br>accordingly.                                                                                                    | isplayed here are                                                           |  |  |  |
|               | For Individual Seller (Local)<br>1. Business Owner's Malaysian Identity Card (NRIC) front and back<br>2. Bank Saving Account Statement (Personal account following NRIC)                                                                                                    |                                                                             |  |  |  |
|               | For Individual Seller (Foreigner)<br>1. Business Owner's Passport copy<br>2. Permanent Visa                                                                                                    |                                                                             |  |  |  |
|               | Business Seller Required Documents (Local & Foreigner)<br>1. Business Owner's Malaysian Identity Card – NRIC (Loc<br>2. Business Owner's Passport copy and Permanent Visa<br>3. Business Bank Account Statement (Following Register<br>4. SSM (Companies Commission of Malaysia) Certificater<br>5. Current Owner Information Details page/ List of Direct<br>• Additional Document | :<br>(Foreigner)<br>red Business Na<br>e Registration of<br>ors information |  |  |  |
| Storefront    | INS CONCEPT                                                                                                    |                                                                             |  |  |  |
| Kyc Type: 🕜   | Individual Seller (Local) - Business Owner's Mala 🗸                                                                                                    | Reaso                                                                       |  |  |  |
| Kyc Name: 🕜 * |                                                                                                    | Halal f                                                                     |  |  |  |
| Kyc UAN: 🔞    |                                                                                                    | Buatar                                                                      |  |  |  |
| Files: *      | Select a file or enter a URL                                                                                                    | Brande<br>Skinca                                                            |  |  |  |
|               | Upload another file Server URL                                                                                                    |                                                                             |  |  |  |
| ch            | 이 片 (2) (2) 두 두                                                                                                    |                                                                             |  |  |  |
|               |                                                                                                    |                                                                             |  |  |  |
|               |                                                                                                    |                                                                             |  |  |  |

|                  | Document                    |
|------------------|-----------------------------|
| ood              | Halal Certificate           |
| Malaysia product | Made in Malaysia Trademar   |
| ed brand         | Manufacture certificate     |
| re Brand         | KKM / Lab test / Medical Ap |

![](_page_7_Picture_7.jpeg)

![](_page_8_Picture_0.jpeg)

# Upload KYC (Individual)

![](_page_8_Picture_3.jpeg)

All S Savi Cum May Bank

Com May Solu Ema Deli

Ema

![](_page_8_Picture_7.jpeg)

![](_page_8_Picture_8.jpeg)

|                                      |                            |                             | Individu         | Jal - Bank S                                                                                           | Statement                                                             |
|--------------------------------------|----------------------------|-----------------------------|------------------|----------------------------------------------------------------------------------------------------|-----------------------------------------------------------------------|
|                                      | maybank2                   | U.COM<br>arch 2018 10:33:37 | (Fr              | ont Page (                                                                                             | Dnly)                                                                 |
| Home                                 | Statements                 | Bills & Cards               | Loans            | Advices & Notices                                                                                      | Online Banking                                                        |
| ments                                | Statement                  | Details                     |                  |                                                                                                    |                                                                       |
| atements<br>gs Account<br>nt Account |                            |                             | Select State     | ements Header Language                                                                                 | English                                                               |
| ank Investment<br>Berhad             | Select Account and c       | lick on "Get Statement"     | to proceed       |                                                                                                    |                                                                       |
| ined Statement                       | Select Account :           | ******                      | SAVINGS ACCOUNT- | Get Statement                                                                                          |                                                                       |
| ank One<br>on                        | Statement Date :           | 31/12/2017                  |                  |                                                                                                    |                                                                       |
| Delivery Status                      |                            |                             |                  |                                                                                                    | PERBANKAN<br>ISLAM                                                    |
|                                      | Eligible for Protection by | PIDM                        |                  | PAGE : 1<br>STATEMENT DATE :<br>STATEMENT PERIO<br>ISLAMIC CONTRAC<br>ACCOUNT NUMBER<br>SAVINGS ACCOUN | : 31/12/2017<br>D : 01/10/2017 - 31/12/2017<br>T : QARD<br>R :<br>T-I |
|                                      | ENTRY DATE                 | TRANSACTION DESCR           | IPTION DEB       | IT CREDIT S                                                                                            | TATEMENT BALANCE                                                      |
|                                      | BE                         | GINNING BALANCE             |                  |                                                                                                    |                                                                       |
|                                      |                            |                             |                  |                                                                                                    |                                                                       |
| To 3                                 | rd Party Acc               | ount Numbe                  | er: 51418        | 7215055                                                                                                |                                                                       |
|                                      | Bannink                    | Maldar Mar                  | Ex               | ample Name                                                                                             |                                                                       |

| ENTRY DATE | TRAN SACTION DE SCRIPTION | DEBIT |
|------------|---------------------------|-------|
|            | BEGINNING BALANCE         |       |

![](_page_8_Picture_13.jpeg)

|                                                                       | SURUHANJAYA SY                                  | ARIKAT MALAYSIA                       |                                                     |
|-----------------------------------------------------------------------|-------------------------------------------------|---------------------------------------|-----------------------------------------------------|
| AK                                                                    | PERAKUAN PI                                     | ENDAFTARAN<br>N PERNIAGAAN            | 1956                                                |
|                                                                       |                                                 |                                       | BORANG D (KAEDAH 13<br>No. Pendaftaran              |
|                                                                       |                                                 |                                       |                                                     |
|                                                                       |                                                 |                                       |                                                     |
|                                                                       |                                                 |                                       |                                                     |
| Dengan ini diperakui                                                  | bahawa Perniagaan yar                           | ng dijalankan dengan                  | nama .                                              |
|                                                                       |                                                 |                                       |                                                     |
| telah didaftarkan dari<br>Akta Pendaftaran Per<br>utama perniagaannya | hari ini sehingga<br>niagaan 1956, dengan<br>di | menuru<br>nombor yang ditunju         | t peruntukan-peruntukan<br>ukkan di sini dan tempat |
|                                                                       |                                                 |                                       |                                                     |
| Jenis Perniagaan                                                      |                                                 |                                       |                                                     |
|                                                                       |                                                 |                                       |                                                     |
| Bertarikh di                                                          | pada                                            |                                       |                                                     |
|                                                                       |                                                 |                                       |                                                     |
| S.                                                                    |                                                 | March                                 | $\checkmark$                                        |
|                                                                       | DATC                                            | <b>ZAHRAH AHD V</b><br>Pendaftar Pern | VAHAB FENNER                                        |
|                                                                       |                                                 | Semenanjung N                         | Ialaysia                                            |
|                                                                       |                                                 |                                       |                                                     |
|                                                                       |                                                 |                                       |                                                     |
|                                                                       |                                                 |                                       |                                                     |
|                                                                       |                                                 |                                       |                                                     |

# Registration Certificate (SSM)

![](_page_9_Picture_2.jpeg)

# Company - IC / Passport "Person In-charge" (Front & Back)

![](_page_9_Picture_4.jpeg)

![](_page_9_Picture_5.jpeg)

FRONT

![](_page_9_Picture_7.jpeg)

![](_page_10_Picture_1.jpeg)

|                                                      | maybank2u<br>Monday, 19 Marc  | .COM<br>h 2018 10:33:37 | (Front Page Only) |                                                                                               |                                                                       |  |
|------------------------------------------------------|-------------------------------|-------------------------|-------------------|-----------------------------------------------------------------------------------------------|-----------------------------------------------------------------------|--|
| Home                                                 | Statements                    | Bills & Cards           | Loans             | Advices & Notices                                                                             | Online Banking                                                        |  |
| Statements                                           | Statement D                   | )etails                 |                   |                                                                                               |                                                                       |  |
| All Statements<br>Savings Account                    |                               |                         | Select Stat       | ements Header Language                                                                        | English                                                               |  |
| Maybank Investment<br>Bank Berhad                    | Select Account and click      | on "Get Statement" to   | proceed           |                                                                                               |                                                                       |  |
| Combined Statement                                   | Select Account :              | ******* - S/            | AVINGS ACCOUNT    | Get Statement                                                                                 |                                                                       |  |
| Maybank One<br>Solution                              | Statement Date :              | 31/12/2017              |                   |                                                                                               |                                                                       |  |
| Email Statement<br>Delivery<br>Email Delivery Status |                               |                         |                   |                                                                                               | PERBANKAN<br>ISLAM                                                    |  |
|                                                      | Eligible for Protection by Pl | DM                      |                   | PAGE : 1<br>STATEMENT DAT<br>STATEMENT PER<br>ISLAMIC CONTR/<br>ACCOUNT NUME<br>SAVINGS ACCOU | E : 31/12/2017<br>NOD : 01/10/2017 - 31/12/2017<br>ACT : QARD<br>ER : |  |
|                                                      | ENTRY DATE TO                 | AMRACTION DESCRIPT      |                   | T COEDIT                                                                                      | STATEMENT DALANCE                                                     |  |
|                                                      | BEGI                          | NNING BALANCE           | UEE               | CREDIT                                                                                        |                                                                       |  |

![](_page_10_Picture_3.jpeg)

Company - Account Number + Bank name

# Company - Bank Statement